Did you know on many of the Banner date fields you can simply enter a one character letter to automatically populate the current date? For example, the query date on NBAJOBS had been changed to a date in the past. To change the date back to today, simply enter a one character letter and hit tab. The query date now reflects today's date.

The query date on NBAJOBS has been changed to a date in the past.

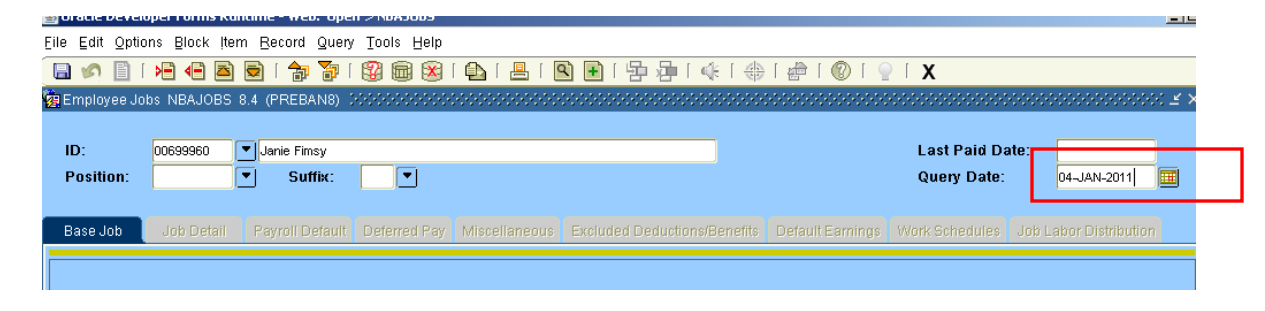

To change the date back to today's date, enter a character in the query date field and hit tab.

| ( 🖬 🌮 📄 「 🖷 🖷 🖻 🗟 「 🎓 🛜 「 🚱 📾 🛞   🏝   昌   💁 📄   小口 🤤   小口 👘   小口 👘   小口 👘   小口 🤅   小口 👘   小口 👘   小口 👘   ス |            |                            |              |                            |                              |                 |                             |                |         |
|----------------------------------------------------------------------------------------------------|------------|----------------------------|--------------|----------------------------|------------------------------|-----------------|-----------------------------|----------------|---------|
| ID:<br>Position:                                                                                          | 00699960   | ▼ Janie Fimsy<br>▼ Suffix: |              |                            |                              |                 | Last Paid Da<br>Query Date: | ite:           |         |
| Base Job                                                                                                  | Job Detail | Payroll Default            | Deferred Pay | Miscellaneous              | Excluded Deductions/Benefits | Default Earning | s Work Schedules            | Job Jabor Dist | ibution |
|                                                                                                    |            |                            |              |                            |                              |                 | /                           |                |         |
| After the tab<br>key is hit, the current<br>date is populated.                                            |            |                            |              | Last Paid D<br>Query Date: | ate: 12-                     | APR-2011        |                             |                |         |

This functionality also works on Sungard delivered job submission process date fields.

For additional tips and tricks, please reference the General Training Workbooks available on the Sungard Customer Support Center.